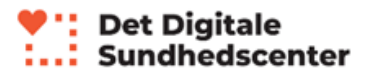

## Sådan tilmelder du dig et webinar

- Gå til følgende side under Det Digitale Sundhedscenter: <u>https://detdigitalesundhedscenter.dk/borger/webinar-oversigt/</u>. Rul ned til overskriften 'Tilmeld dig et webinar'
- 2. Start med at vælge det Lev Livet-forløb du er i gang med

|                                       | Udfyld nedenståer                | ide for at tilmelde dig et webinar |                |   |
|---------------------------------------|----------------------------------|------------------------------------|----------------|---|
| 1. Webinar                            | 2. Dato & tid                    | 3. Detaljer om dig                 | 4. Bekræftelse |   |
|                                       |                                  |                                    |                |   |
| Forløb                                | Webinar                          | Udi                                | byder          |   |
| Vælg forløb                           | <ul> <li>Vælg webinar</li> </ul> | • V                                | ælg udbyder    | • |
| Vælg forløb<br>Lev Livet med diabetes |                                  |                                    |                |   |
| Lev Livet med hjertesygdom            |                                  |                                    |                |   |
| NÆSTE                                 |                                  |                                    |                |   |

3. Vælg herefter hvilket webinar du ønsker at tilmelde dig

|             | Tilmeld                           | dig webinar he                   | er             |  |
|-------------|-----------------------------------|----------------------------------|----------------|--|
|             | Udfyld nedenståe                  | nde for at tilmelde dig et webir | nar            |  |
| 1. Webinar  | 2. Dato & tid                     | 3. Detaljer om dig               | 4. Bekræftelse |  |
|             |                                   |                                  |                |  |
| Forløb      | Webinar                           |                                  | Udbyder        |  |
| Vælg forløb | <ul> <li>Vælg webinar</li> </ul>  | •                                | Vælg udbyder   |  |
|             | Vælg webinar<br>Mad, blodsukker o | og medicin (1 time )             |                |  |
| N. COTT     | Bevægelse, balan                  | ce og fødder (1, time )          |                |  |
| NÆSTE       |                                   |                                  |                |  |
|             |                                   |                                  |                |  |
|             |                                   |                                  |                |  |

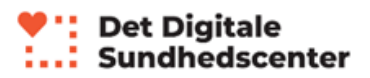

4. Vælg udbyder. Vælg Det Digitale Sundhedscenter. Klik derefter på 'Næste'

| 1. Webinar  | 2. Dato & tid | 3. Detaljer om dig | 4. Bekræftelse              |
|-------------|---------------|--------------------|-----------------------------|
| Forder      | Webiere       |                    | duda                        |
| Vælg forløb | Vælg webinar  | •                  | Vælg udbyder vælg udbyder   |
|             |               |                    | Det Digitale Sundhedsconter |
| NÆSTE       |               |                    |                             |
|             |               |                    |                             |

5. Vælg nu en af de tilgængelige datoer, hvor du ønsker at deltage på webinaret.

|                                   | ourflutieuer  | istaciae for at timerae alg et wesina |                |  |
|-----------------------------------|---------------|---------------------------------------|----------------|--|
| 1. Webinar                        | 2. Dato & tid | 3. Detaljer om dig                    | 4. Bekræftelse |  |
|                                   |               |                                       |                |  |
| Dette webinar varer <b>1 time</b> |               |                                       |                |  |
|                                   |               |                                       |                |  |
| tors, jun 11                      | tirs, okt 27  |                                       |                |  |
| 0 17:00                           | 0 17:00       |                                       |                |  |
|                                   |               |                                       |                |  |
|                                   |               |                                       |                |  |
| TILBAGE                           |               |                                       |                |  |
|                                   |               |                                       |                |  |
|                                   |               |                                       |                |  |

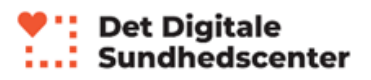

6. Indtast nu dine oplysninger. Hvis du har et emne eller et spørgsmål du gerne vil have bragt op på webinaret kan du skrive det under 'Spørgsmål', så vil webinarunderviseren kigge på det. Klik derefter på 'Næste'.

|                                                                 |                                                                            | ouryiu neuenstaenu                     | ie for at timelue dig et webi    | liai                    |   |
|-----------------------------------------------------------------|----------------------------------------------------------------------------|----------------------------------------|----------------------------------|-------------------------|---|
| 1. Webinar                                                      | 2. Dato & tic                                                              |                                        | 3. Detaljer om dig               | 4. Bekræftelse          | _ |
| Du har valgt <b>Mad, blodsuk</b><br>Angiv dine oplysninger i ne | <b>ker og medicin</b> d. <b>11. juni 20</b><br>edenstående formular for at | <b>20</b> .<br>fortsætte med tilmeldir | ngen.                            |                         |   |
| Vi bruger dit telefonnumm                                       | er til at sende dig en sms-på                                              | mindelse inden webina                  | ret afholdes.                    |                         |   |
| Hvis du har nogle spørgsn                                       | nål eller emner du gerne vil h                                             | ave bragt op i forbindel               | lse med webinaret, kan du skrive | e dem under "spørgsmål" |   |
| Fornavn                                                         |                                                                            |                                        | Efternavn                        |                         |   |
| Navn                                                            |                                                                            |                                        | Navnesen                         |                         |   |
| TIF ar                                                          |                                                                            | Email                                  |                                  | Dekroft die emeil       |   |
| 12345678                                                        |                                                                            | test1@test2.dk                         |                                  | test1@test2.dk          |   |
|                                                                 |                                                                            |                                        |                                  |                         |   |
| Spørgsmål                                                       |                                                                            |                                        |                                  |                         |   |
| Jeg vil gerne have tips til h                                   | vordan jeg bedst kan regulere n                                            | nit blodsukker                         |                                  |                         |   |
|                                                                 |                                                                            |                                        |                                  |                         |   |
| Indtast nedenstående sikl                                       | kerhedsspørgsmål                                                           |                                        |                                  |                         |   |
| BFpwu =                                                         | ;                                                                          |                                        |                                  |                         |   |
| <b>.</b>                                                        |                                                                            |                                        |                                  |                         |   |
| BFpwu                                                           |                                                                            |                                        |                                  |                         |   |
|                                                                 |                                                                            |                                        |                                  |                         |   |
|                                                                 |                                                                            |                                        |                                  |                         |   |

7. Du er nu tilmeldt et webinar og modtager en bekræftelses e-mail på den emailadresse du har angivet i forbindelse med din tilmelding. Inden webinaret bliver afholdt vil du modtage det link, du skal bruge for at deltage og en vejledning til hvordan du deltager.

| Timela dig webiliar her    |                    |                                         |                |  |  |
|----------------------------|--------------------|-----------------------------------------|----------------|--|--|
|                            | Udfyld neder       | nstående for at tilmelde dig et webinar |                |  |  |
| . Webinar                  | 2. Dato & tid      | 3. Detaljer om dig                      | 4. Bekræftelse |  |  |
|                            |                    |                                         |                |  |  |
| u er nu tilmeldt dig et we | binar.             |                                         |                |  |  |
| u modtager snart en beki   | ræftelse på email. |                                         |                |  |  |
| g                          |                    |                                         |                |  |  |